## [별첨 8] 제출서류 상세

## I 제출서류 인정기준

- (발 급 일) 입사예정일('23. 9. 18.) 기준 90일 이내 ('23. 6. 21. 이후) 발급한 서류
- (제출형태) 발급기관으로부터 발급된 출력서류를 스캔한 사본(PDF 파일)
   또는 발급기관으로부터 전자서류로 발급된 원본
- \* 전자서류로 발급된 원본의 경우 제출파일의 Password를 반드시 해제한 후 제출
- 이 (제 출 일) 필기시험 합격자 발표 이후 별도 기간 지정하여 접수 예정

## ② 제출서류 및 출력(발급) 안내 [※일부서류의 경우 방문수령이 필요할 수 있음]

| 구분        |             | 출력 경로                                                                                                    |                                                           |
|-----------|-------------|----------------------------------------------------------------------------------------------------|-----------------------------------------------------------|
| 대 상       | 제출서류        | (정부24 : www.gov.kr 접속 후 개별서류 검색)                                                                                                    | 비고                                                        |
| 응시자<br>전원 | 주민등록표<br>초본 | 보이다.       전 전체 전체         여자.       여자.         여자.       여자.         이자.       전자.         전자.       전자.         전자. | <b>"조본"</b> 을 제출<br>- 발급대상<br>- 발급형태<br>- 표시정보<br>확인 후 제출 |

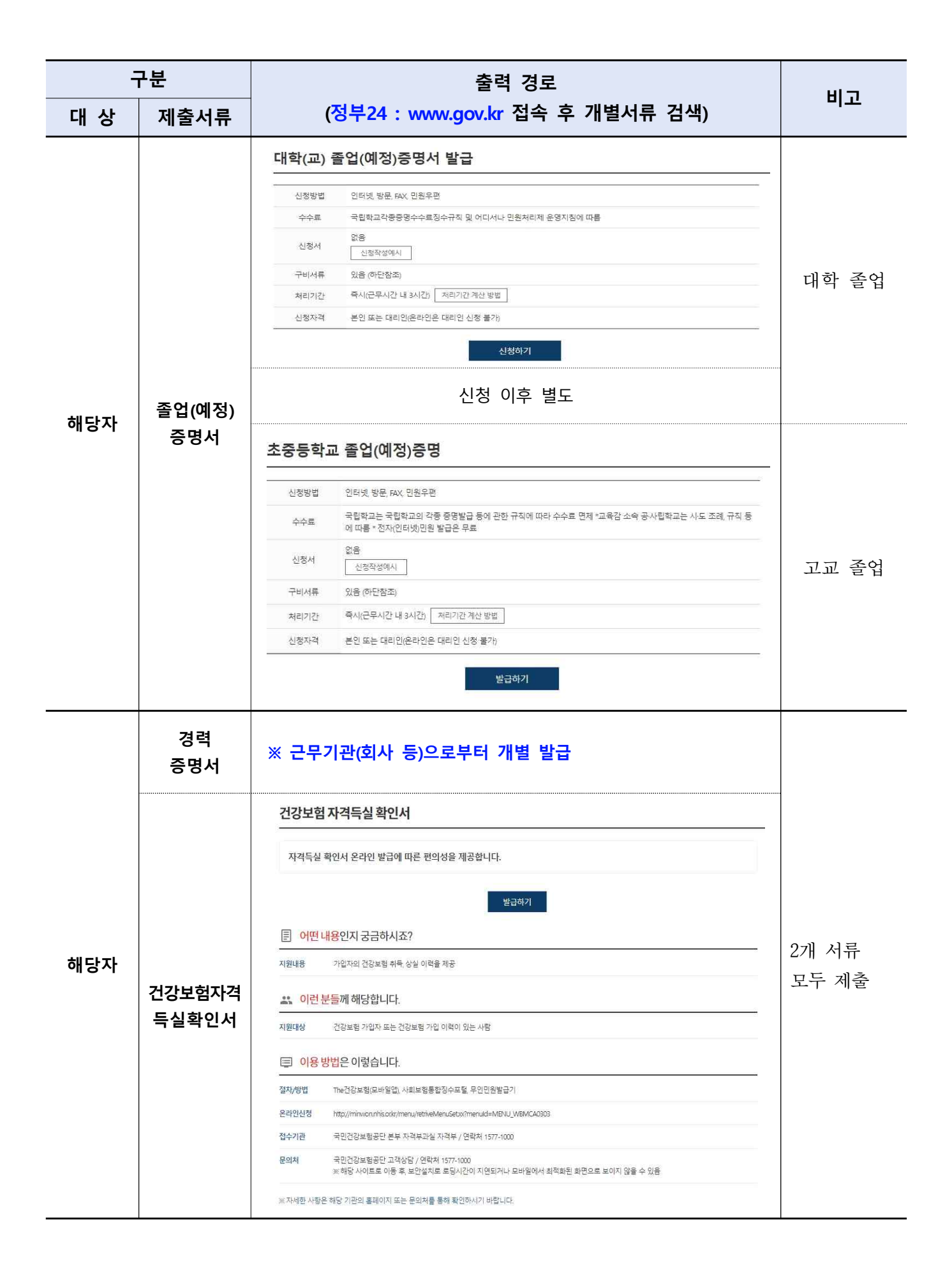

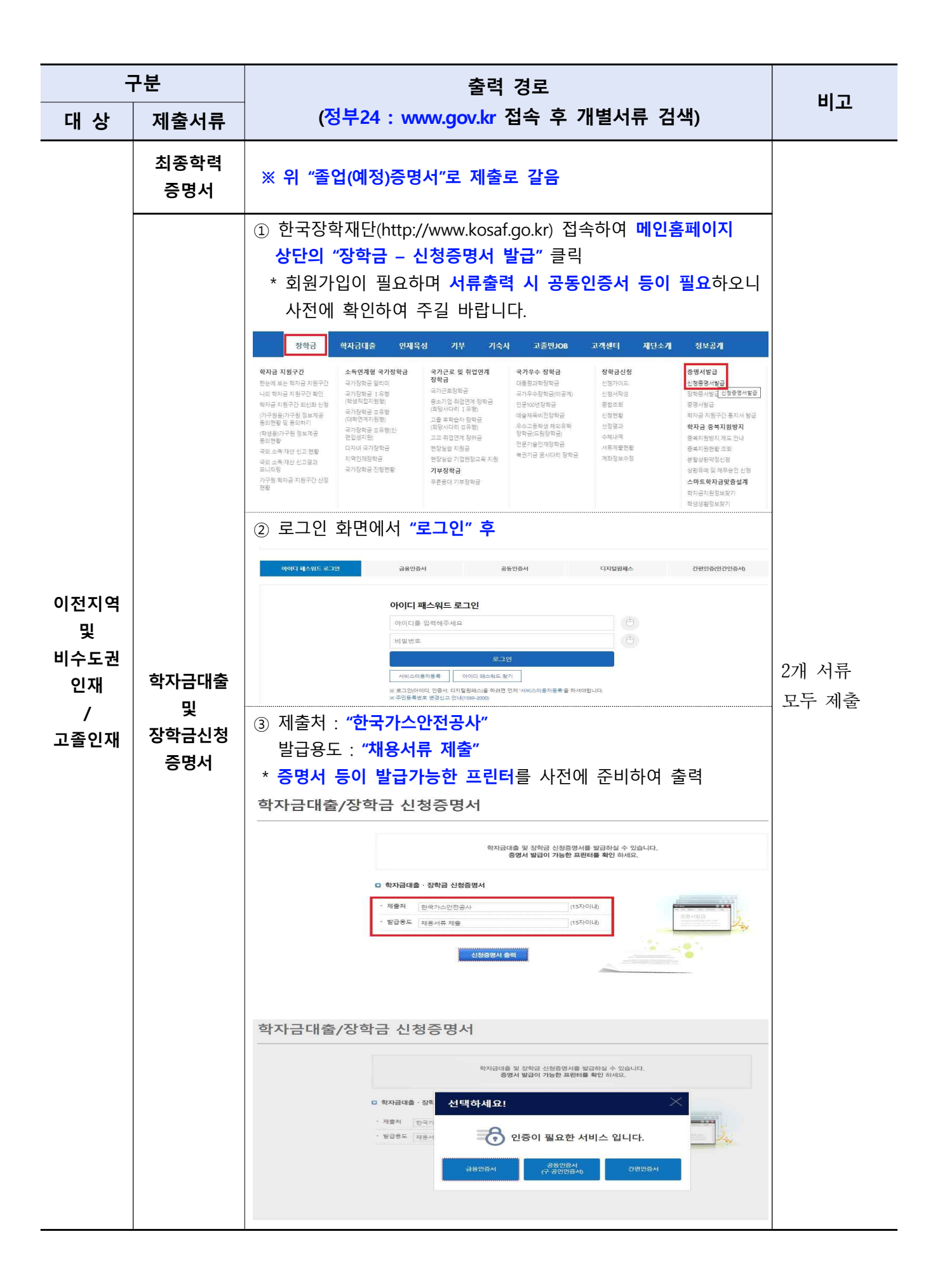

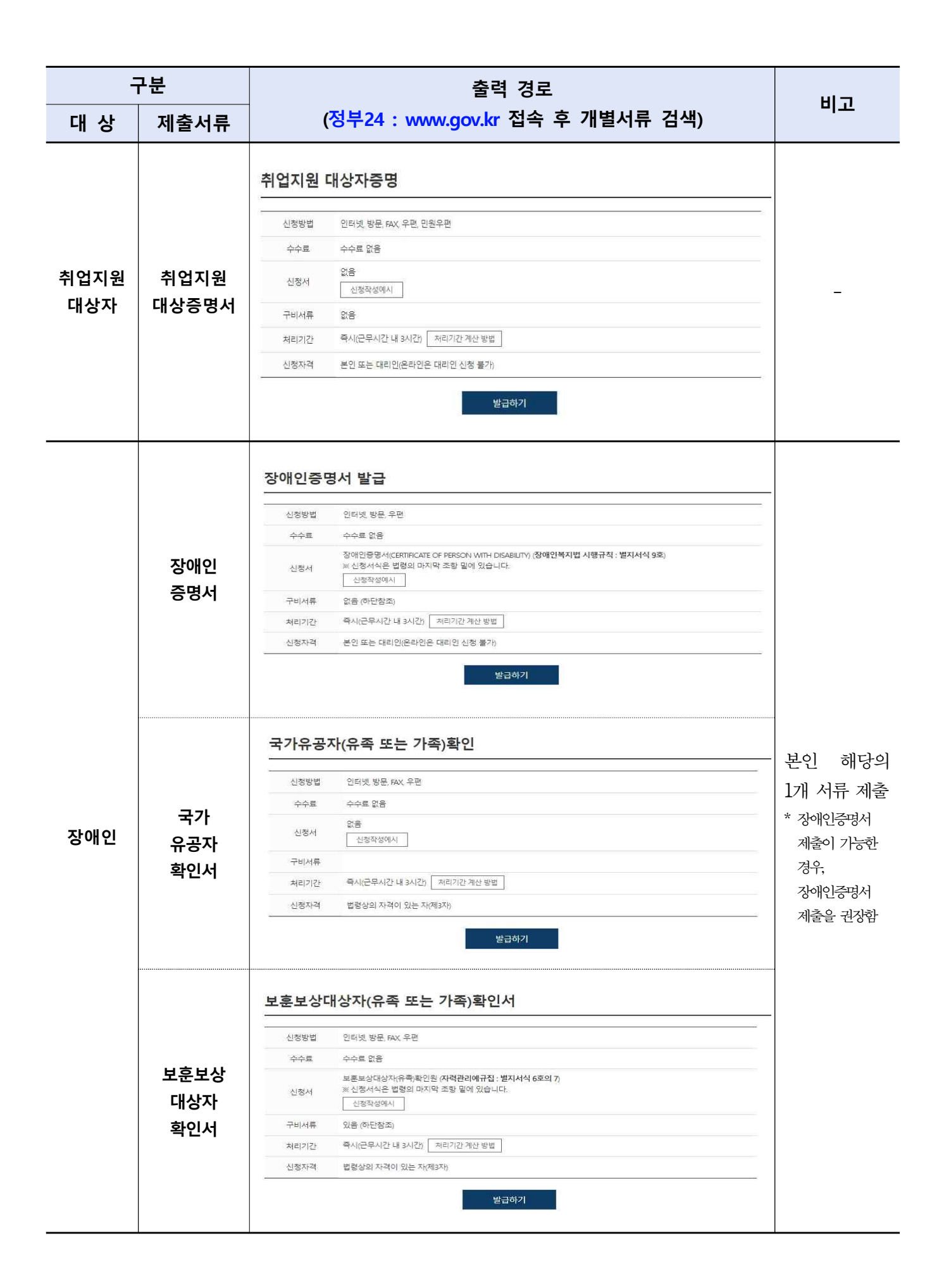

| 구분        |                 | 출력 경로                                                                                    |                                       |
|-----------|-----------------|------------------------------------------------------------------------------------------|---------------------------------------|
| 대 상       | 제출서류            | (정부24 : www.gov.kr 접속 후 개별서류 검색)                                                         | 비고                                    |
| 저소득충      |                 | 국민기초생활수급자 증명서 발급                                                                         |                                       |
|           |                 | 시청방변 이리네 방문 오퍼                                                                           |                                       |
|           |                 |                                                                                          |                                       |
|           | ヘユエ             | ·····································                                                    |                                       |
|           |                 | 신청작성에시                                                                                   | -                                     |
|           | 534             | 구비서류 있음(하단참조)                                                                            |                                       |
|           |                 | 처리기간 즉시(근무시간 내 3시간) 저리기간 계산 방법                                                           |                                       |
|           |                 | 신청자격 법령상의 자격이 있는 자(제3자)                                                                  |                                       |
|           |                 | 발급하기                                                                                     |                                       |
|           |                 | 한부모가족 증명서 발급                                                                             |                                       |
|           |                 | 신청방법 인터넷, 방문, FAX, 우편, 묘바일, 무인발급기                                                        |                                       |
|           |                 | 수수료 수수로 없음                                                                               |                                       |
|           | 한부모가족           | 한부모가족증명서 발급신청서 (한 <b>부모가족지원법 시행규칙 : 별지서식 1호</b> )<br>신청서 ※ 신청서식은 법령의 마지막 조항 밑에 있습니다.<br> |                                       |
| 하부모       | 증명서             | 구비서류 있음 (하단첩조)                                                                           | 2개 서류                                 |
| 가저        |                 | 처리기간 즉시(근무시간 내 3시간) 저리기간 계산 방법                                                           |                                       |
| 10        |                 | 신청자격 법형상의 자격이 있는 자(제3자)                                                                  | 도구 세물                                 |
|           |                 | 발급서류 한부모가족증명서 (한부모가족지원법 시행규칙 : 별지서식 2호의 )                                                |                                       |
|           |                 | 발급하기                                                                                     |                                       |
|           | 사회보장급여<br>결정통지서 | ※ 주민센터(행정복지센터) 등 방문하여 발급 신청                                                              |                                       |
|           |                 | 북한이탈주민등록확인서 발급 신청                                                                        |                                       |
|           |                 | 신청방법 인터넷, 방문, FAX, 우편                                                                    |                                       |
|           |                 | 수수료 수수료 없음                                                                               |                                       |
| 북한이탈<br>  | 북한이탈<br>주민등록    | 북한이탈주민등록확인 신청서 (북한이탈주민거주지보호지침 : 별지서식 1호)<br>신청서 ※ 신청서식은 법령의 마지막 조황 밑에 있습니다.<br>신청작상에시    | _                                     |
| 구민        | 확인서             | 구비서류 있음 (아단참조)                                                                           |                                       |
|           |                 | 처리기간 즉시(근무시간 내 3시간) 처리기간계산 방법                                                            |                                       |
|           |                 | 신정자격 본인 또는 대리인(윤라인은 대리인 신정 불가)                                                           |                                       |
|           |                 | 발급하기                                                                                     |                                       |
| 의사상자<br>등 | 의사상자<br>증명서     | ※ 의사상자 증서 사본 또는 보건복지부 장관이 발행한 확인서 제출                                                     | 의상자 본인이<br>아닌 경우,<br>가족관계를<br>증빙하여야 함 |

| 구분                        |                                           | 출력 경로                                                                                                    |                              |
|---------------------------|-------------------------------------------|----------------------------------------------------------------------------------------------------|------------------------------|
| 대 상                       | 제출서류                                      | (정부24 : www.gov.kr 접속 후 개별서류 검색)                                                                                                    | 미꼬                           |
| 다문화<br>가족                 | 국적취득<br>사실증명서                             | 국적취득 사실증명서 발급         신청방법       인터넷, 방문         수수료       1건당 인터넷, 발급 및 열람 무료, 방문 발급-2000원         사실증명서 발급 신청서 (격적법 시행규적 : 별지서석 12호)         신청서       ※ 신청서식은 법령의 마지막 조랑 밑에 있습니다.         신청서       ※ 신청서식은 법령의 마지막 조랑 밑에 있습니다.         신청자식       요음 하단참조)         처리기간       총 1일         전청자격       본인 또는 대리인(온라인은 대리인 신청 불가)         발급서류       국적취득 사실증명서 (국적법 시행규적 : 별지서식 13호)                 | _                            |
|                           | 외국인등록<br>사실증명                             | 외국인등록 사실증명         신청방법       인터넷 방문         소수료       1통 2000원 인터넷 무료         신청서       사실중명 발급 열람 신청서 (출입국관리법 시행규칙 : 별지서석 138호의 2)         사실청서       사실중영 발급 열람 신청서 (출입국관리법 시행규칙 : 별지서석 138호의 2)         ·*신청서식은 법령의 마지막 초향 밑에 있습니다.       ····································                                                                                                    | _                            |
|                           | 가족관계증명<br>혼인관계증명<br>기본증명                  | 한 반 전 가 가 목권 개용 특 시 스 범         · · · · · · · · · · · · · · · · · · ·                                                                                                    | _                            |
| 우대자격<br>또는<br>평가자격<br>제출자 | <b>자격취득사항<br/>확인서</b><br>(한국산업인력<br>공단 등) | <ul> <li>- (정부24 : www.gov.kr 접속 후 "제출서류" 검색)</li> <li>- (큐넷 : www.q-net.or.kr → 자격증/확인서 → 확인서발급<br/>→ 확인서발급신청)</li> </ul> 국가기술자격 취득사항 확인신청           전창방법         인터넷 방문.우분           선창방법         인터넷 방문.우분           선창방법         인터넷 방문.우분           선창사         국가기술자격 취득사항 확인신청서           구비서류         없음           체리기간         학사(근무시간 내 와시간)           신청자격         본인 또는 대리인(은라인은 대리인 신청 불가) | 그 외 자격은<br>주관기관에서<br>발급하여 제출 |

| 구분                                   |                       | 초러 저 기                                                                                                    |                           |
|--------------------------------------|-----------------------|----------------------------------------------------------------------------------------------------|---------------------------|
| 대 상                                  | 제출서류                  | 물덕 경도                                                                                                    | 미끄                        |
| 어학성적<br>제출자                          | 어학성적<br>증명서           | ※ 공고문 [별첨5_응시원서 작성 유의사항]을 참고하여 개별<br>시험시행(주관)기관에서 발급받아 어학성적 증명서 제출                                                                                                    | _                         |
| 사이버국가<br>고시센터<br>사전등록<br>이학성적<br>기재자 | 사이버국가<br>고시센터<br>화면캡처 | ③         Avoid + Z + r z v Avdet ( (https://gosi.kr) な 2 → "poind v x →<br>* god/2 z o v v v v v v v v v v v v v v v v v v                                                                                                    | _                         |
|                                      |                       | <section-header><section-header><section-header><section-header><section-header><section-header><section-header><section-header></section-header></section-header></section-header></section-header></section-header></section-header></section-header></section-header>                                                                                                    | _                         |
|                                      |                       | <section-header>          ③ POISION I SOLAR ECI SESSA 캡木 京 和출           ● CONTROL NO SOLAR ECI SESSA 캡木 京 和출           ● CONTROL NO SOLAR ECI SESSA 캡木 후 和출           ● CONTROL NO SOLAR ECI SESSA 캡木 후 和출           ● CONTROL NO SOLAR ECI SESSA 캡木 후 和출           ● CONTROL NO SOLAR ECI SESSA 앱木 후 和출           ● CONTROL NO SOLAR ECI SESSA           ● CONTROL NO SOLAR ECI SESSA           ● CONTROL NO SOLAR ECI</section-header> | 원서에 기재한<br>내용과<br>일치하여야 함 |